# KoopCsvDeliveryHandler

Das KoopCsvDeliveryHandler-Plugin für Shopware 6.6.1.1 bietet eine effiziente Verwaltung und Darstellung der Lieferzeiten auf der Produktdetailseite durch Echtzeit-Integration von CSV-Daten.

| Content: 1 | J.7J       |                 |                      |
|------------|------------|-----------------|----------------------|
| Prices in  | cl. VAT pl | us shipping cos | <u>ts</u>            |
| Lieferbar  | r in 5 Tag | en!             |                      |
|            | -          |                 |                      |
| -          | 1          | +               | Add to shopping cart |
|            |            |                 |                      |

### Hauptfunktionen:

Echtzeit-CSV-Integration:

Direkte Eingabe des Download-Links für die CSV-Datei.

Kein Herunterladen der Datei – direkter Vergleich der Produktnummern mit der CSV.

Lagerbestandsprüfung und Anzeige:

Überprüfung des Lagerbestands im Shop und bei Lieferanten.

Automatische Anzeige der Lieferzeiten auf der Produktdetailseite je nach Lagerbestand.

#### Flexible Einstellungen:

Benutzerdefinierte Felder für Produktnummer und Lagerbestand.

Einfache Konfiguration der CSV-Feldnamen.

#### Massenaktualisierung:

Möglichkeit, alle Produkte gleichzeitig zu aktualisieren.

Mit dem KoopCsvDeliveryHandler-Plugin haben Sie eine flexible und dynamische Lösung zur Verwaltung der Lieferzeiten, die sich automatisch an Änderungen in der CSV-Datei anpasst.

## **Anwendung:**

1. Plugin installieren und aktivieren.

| Koop-CSV-Lieferung                                                       | Version: 1.0.0<br>Installiert: 23.5.2024 | Konfigurieren |
|--------------------------------------------------------------------------|------------------------------------------|---------------|
|                                                                          |                                          |               |
| CSV-Download-URL                                                         |                                          |               |
| https://drive.google.com/uc?export=download&id=1VFbbyceQk                | /EeHF2jQaAjP60XHu4KRTZZ                  |               |
| Produktnummerfeld in CSV                                                 |                                          |               |
| Produktnummerfeldnamen eingeben                                          |                                          |               |
| Produktnummerfeldnamen eingeben<br>Lagerfeld in CSV                      |                                          |               |
| Produktnummerfeldnamen eingeben Lagerfeld in CSV Lagerfeldnamen eingeben |                                          |               |
| Produktnummerfeldnamen eingeben Lagerfeld in CSV Lagerfeldnamen eingeben |                                          |               |

Hier müssen Sie den **direkten Downloadlink** einfügen. Es dürfen keine Abfragen vorher stattfinden, da es sonst zu Fehlermeldungen kommt.

Das Plugin vergleicht die Produktnummer des Angezeigten Artikels mit der Produktnummer aus dem Shop und der CSV Datei. Da müssen Sie bei "Produktnummerfeld in CSV" die Überschrift der Spalte reinschreiben, wo das Plugin die Produktnummer finden kann. Falls sie nichts eingeben nimmt er den Defaultwert "product-number". Das gleiche für den Lagerbestand. Default ist hier "stock", wenn Sie nichts eingeben. Er durchsucht die gesamte CSV Datei. Muss nicht die Spalte A sein.

Wenn keine CSV Url eingegeben wurde, funktioniert das Plugin trotzdem mit Einschränkung. Sie können zum Beispiel nur die Shopbestand berücksichtigen und CSV -> Lieferantenbestand einfach weglassen. Er überspringt es dann einfach und zeigt die Lieferzeit bei Shopbestand an und falls nicht, dann z.B. nicht lieferbar.

|              |               | C Kataloge        |           |        |     |               |             |
|--------------|---------------|-------------------|-----------|--------|-----|---------------|-------------|
|              |               | Pr                | odukte    |        |     |               |             |
| Allgemein Sp | ezifikationen | Erweiterte Preise | Varianten | Layout | SEO | Cross Selling | Bewertungen |

| O Aktiv                             | Alle Produkte aktualisieren                  |
|-------------------------------------|----------------------------------------------|
| Lieferzeit bei Lagerbestand im Shop | Lieferzeit bei Lagerbestand beim Lieferanten |
| Lieferbar in 3 Tagen!               | Lieferbar in 5 Tagen!                        |
| Lieferzeit ohne Lagerbestand        |                                              |
| Lieferbar in 6 Wochen!              |                                              |

Mit Aktiv aktivieren Sie die Anzeige für das Produkt. Wenn sie auf Alle Produkte aktualisieren klicken, überträgt das Plugin diese Einstellungen auf alle Produkte in Ihrem Shop, ohne dass Sie es manuell ändern müssen. Kann je nach Bestand aber eine Weile dauern. Also Geduld.

Des Weiteren können Sie für jeden Fall Ihren eigenen Text schreiben.

- 1. Wenn Sie bestand im Shop haben.
- 2. Wenn Sie keinen Bestand im Shop, aber beim Lieferanten haben.
- 3. Wenn überhaupt kein Bestand da ist.

Diese werden dann auf der Produktdetailseite dargestellt -> Fotos.

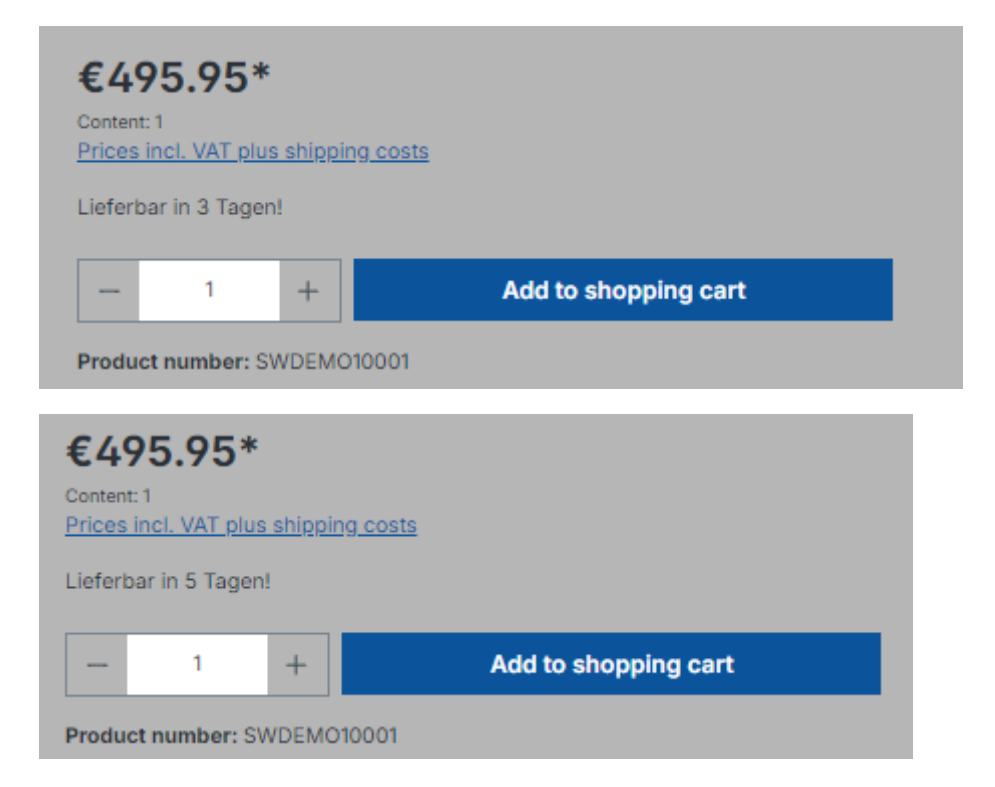

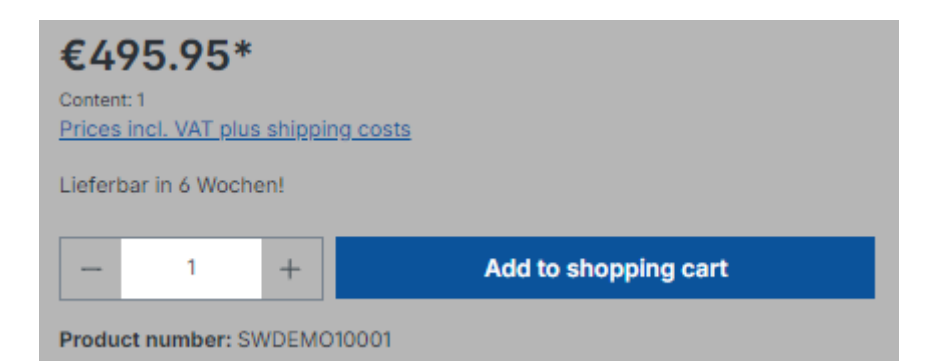